# 昇降機定期報告の提出方法等について

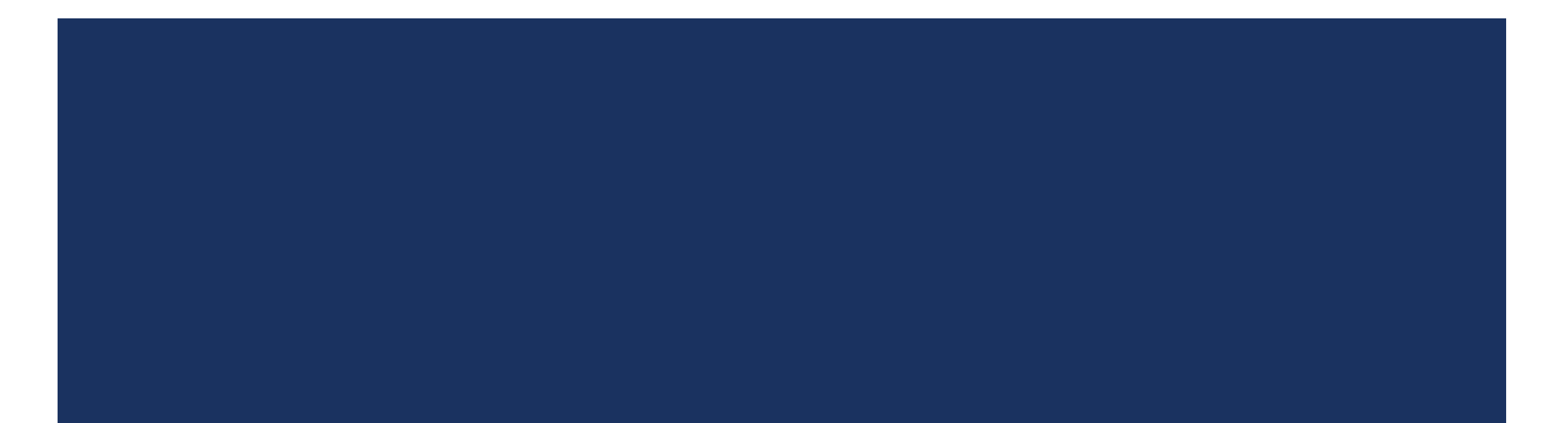

### 1.提出方法について

|      | オンライン                                 | 郵送                             |
|------|---------------------------------------|--------------------------------|
| 提出方法 | 定期報告のオンライン申請についてを<br>ご覧ください。          | 返信用封筒を同封して郵送してください。            |
| 提出部数 | 報告書PDFデータ<br>概要書PDFデータ                | 報告書1部<br>概要書1部                 |
| その他  | 解像度に指定はありませんが、文字が<br>読めるか確認しUPしてください。 | 紙はA3までの大きさで提出してください。<br>(両面不可) |

#### 2. 報告済証の発送について

申請された報告書の内容を確認、不備等が無ければ報告書を受理します。 また、報告書に要是正の指摘が無ければ、受理後2週間以内に報告済証を発行し郵送いたします。 要是正の指摘がある場合は、是正計画書(報告書)の提出後に発行いたします。

# 定期報告のオンライン申請について

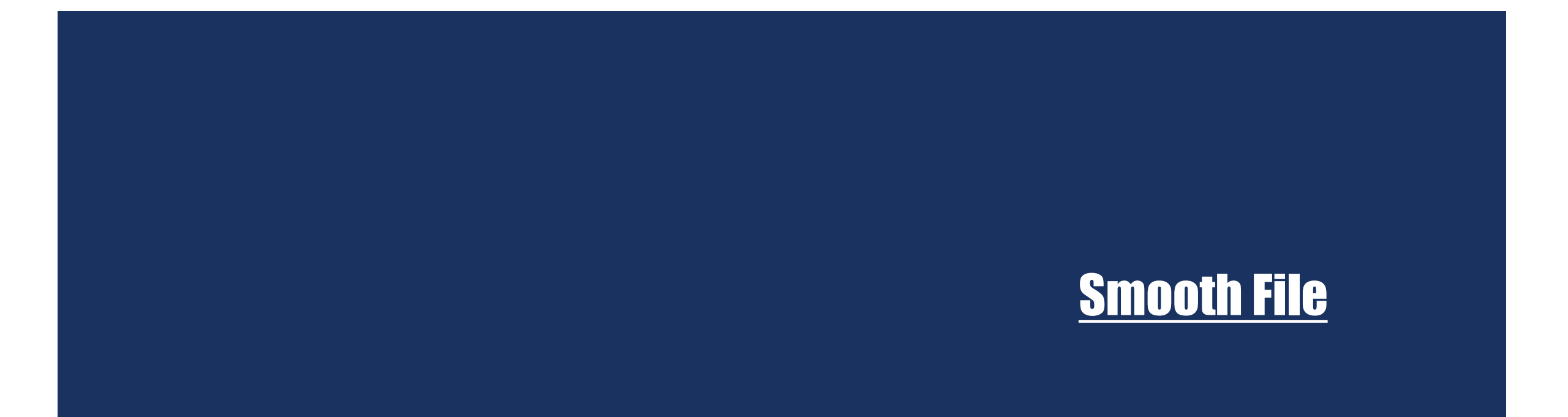

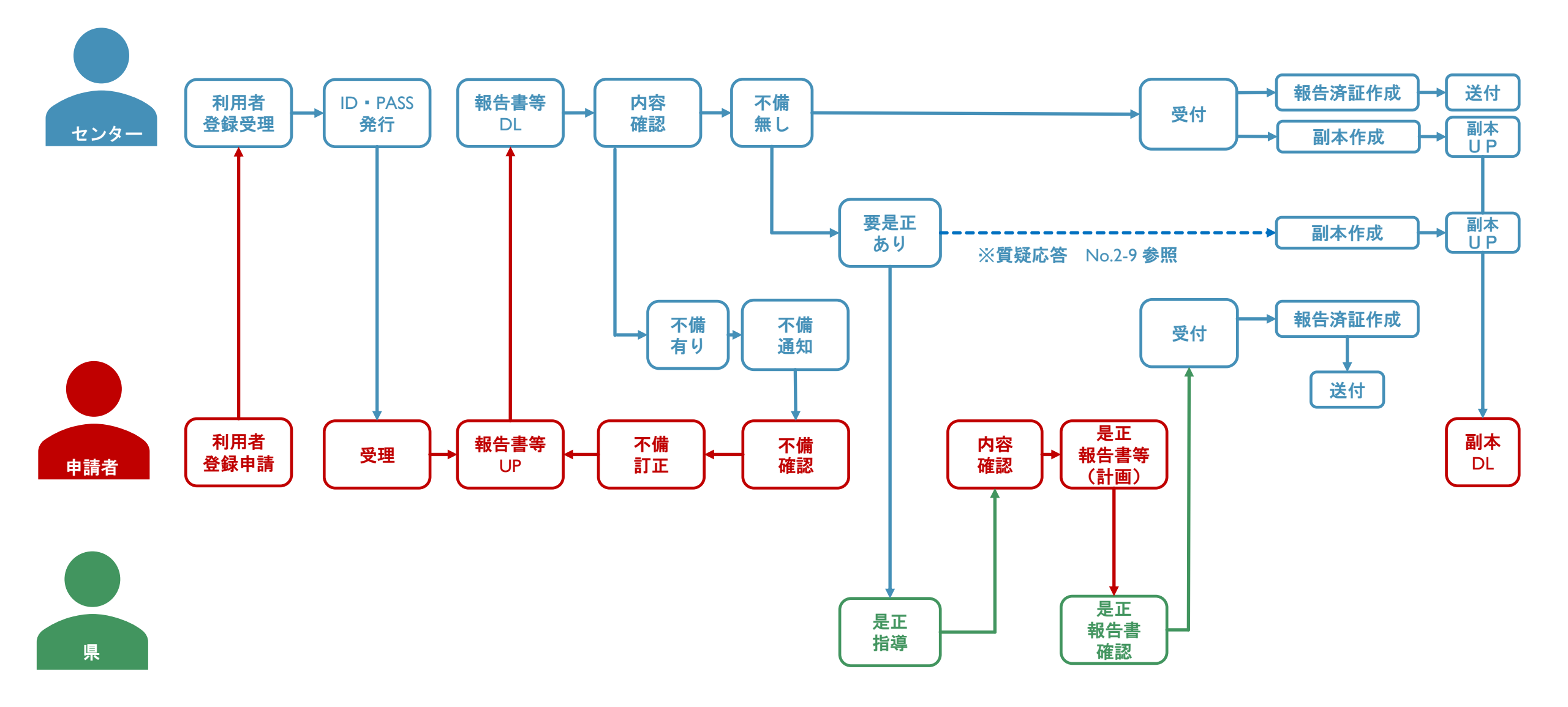

### 1. 利用者登録申請について

利用者登録申請書に必要事項をご記入の上、送信先アドレスにお送りください。

利用者登録申請書.xlsx

### 2. 利用者登録メールについて

利用者登録完了後\*、ご指定のアドレスに登録完了メールが届きます。 登録完了メールについては、以下の内容となります。

※利用者登録には数日かかります

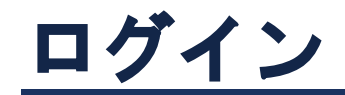

### 1. ログインについて

登録完了時に送られてきたメールに記載されているURLをクリック

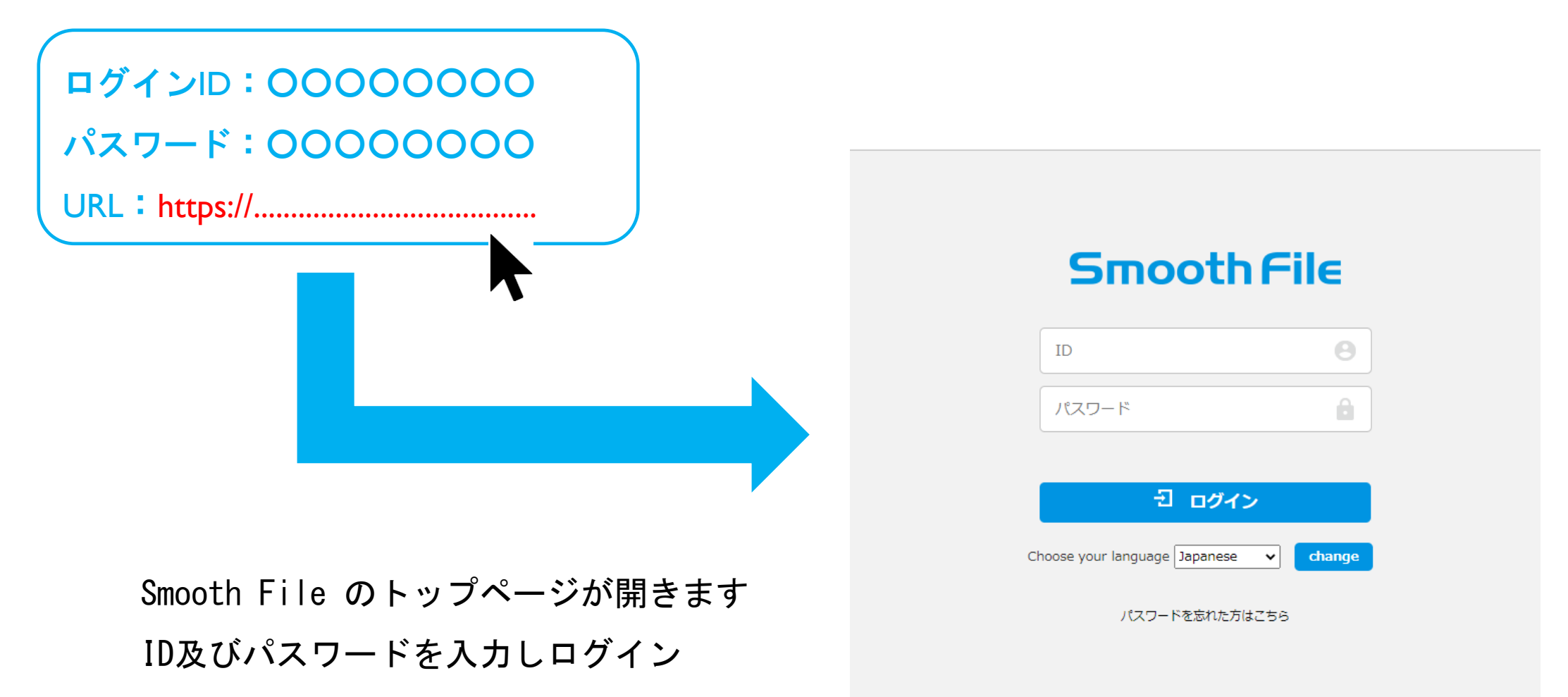

トップページ

登録者名表示

| Smooth File                       |                                                               |                                   |       |     |     |     | <b>▼ ⊥</b> テスト |   |
|-----------------------------------|---------------------------------------------------------------|-----------------------------------|-------|-----|-----|-----|----------------|---|
| ダッシュボード                           | ダッシュボード                                                       |                                   |       |     |     |     |                |   |
| 🦰 ファイル共有                          | ユーザー間転送: 未返信件数                                                | 0件 未ダウンロード件数                      |       | 0件  |     |     |                |   |
| 🛃 ユーザー間転送                         | 🔊 最新ファイル一覧 👤 ダウンロ・                                            | - <b>ド</b>                        |       |     |     |     |                |   |
| 🌼 オプション                           | DL回数 プロジェクト名                                                  | ファイル名                             | 更新者   | 編集中 | サイズ | 更新日 |                |   |
| <ul><li>&lt;&gt; アイコン表示</li></ul> | 報告書等をUPすると、                                                   | 最新ファイル一覧に表                        | 表示されま | す   |     |     |                | ] |
|                                   | ダッシュボード : トップ<br>ファイル共有 : 報告書<br>ユーザー間転送 : 使用し<br>オプション : 操作履 | ページ<br>UPページ<br>ません<br>歴、パスワード変更等 | 痔で使用  |     |     |     |                |   |

## 申請用報告書の作成について

### 1. アップロード用報告書の作成について

(1) アップロードする報告書はPDFファイル

(2)報告する書類は以下のとおり

①定期調査報告書

②調査結果表(別記)

③調査結果図(別添1)

④関係写真(別添2)

⑤定期調査報告概要書

(3) PDFファイルのまとめ方

パターン1:1~⑤まで各々1つのファイルで作成 パターン2:1~④まで1つのファイル ⑤のみ1つのファイル

| パターン1            |  |
|------------------|--|
|                  |  |
| 💫 ①定期調査報告書 .pdf  |  |
| 🔒 ②調査結果表.pdf     |  |
| 💫 ③調査結果図.pdf     |  |
| 💫 ④関係写真.pdf      |  |
| 💫 ⑤定期調査報告概要書.pdf |  |

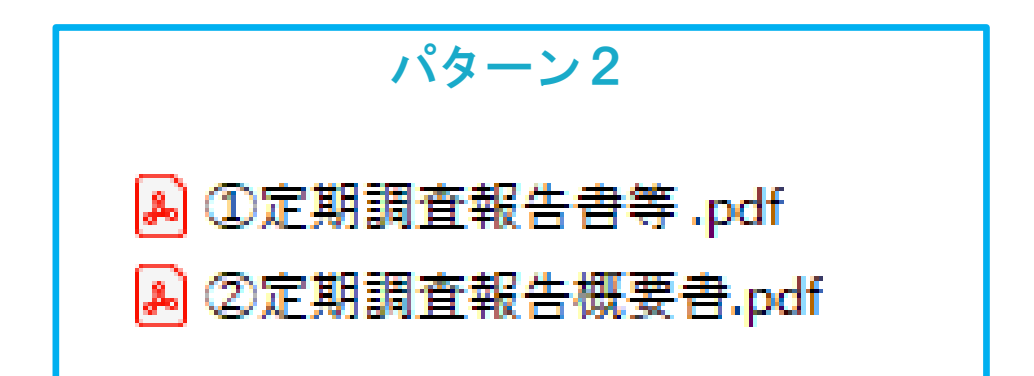

(4)フォルダーの作成

パターン1又はパターン2で作成したファイルを

1つのフォルダーにまとめる

(5)フォルダーの圧縮

(4) で作成したフォルダーを圧縮する

(圧縮しないと)つのデータとして送れないため)

(6)フォルダー名の変更

フォルダー名は建築物名称等+号機などを記載

(7) 複数の申請を1度に行う場合

報告書等をまとめたフォルダーを複数作成

1つのフォルダーに、複数のフォルダーを入れる

複数入ったフォルダーを圧縮し「複数物件+件数」等に

#### 名称変更

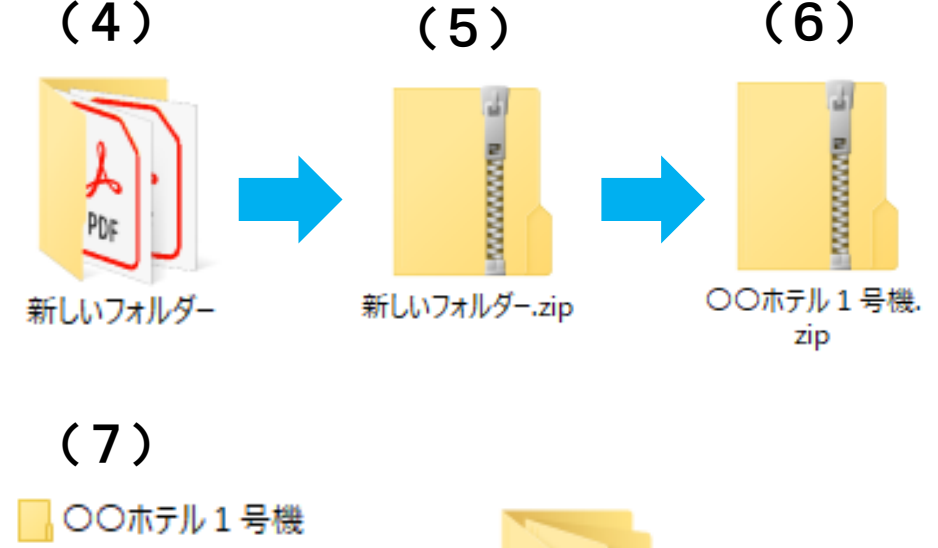

○○ホテル1号機
 ○○ホテル2号機
 △△旅館
 ▲▲旅館
 □□病院
 新しいフォルダー

NUMBER OF STREET

## <u>報告書のアップロードについて</u>

### 1. 報告書のアップロード手順

| Smooth File |                |              |     |     |                | ▼ <u></u><br><u></u><br><u></u><br><u></u><br><del></del><br><u></u><br><del></del><br><del></del><br><del></del><br><del></del><br><del></del><br><del></del><br><del></del><br><del></del><br><del></del><br><del></del><br><del></del><br><del></del> |
|-------------|----------------|--------------|-----|-----|----------------|----------------------------------------------------------------------------------------------------|
| ダッシュボード     | ダッシュボード        |              |     |     |                |                                                                                                    |
| 🦰 ファイル共有    | ユーザー間転送: 未返信件数 | 0件 未ダウンロード件数 | :   | 0件  |                |                                                                                                    |
| 🛃 ユーザー間転送   | 🔊 最新ファイル一覧 👥 🝠 | ·>□-ド        |     |     |                |                                                                                                    |
| 🌼 オプション     | DL回数 プロジェクト名   | ファイル名        | 更新者 | 編集中 | サイズ 更新日        | 3                                                                                                    |
| <> アイコン表示   |                |              |     |     |                |                                                                                                    |
|             | ・トップページ        | を開き          |     |     |                |                                                                                                    |
|             | ・ファイル共有        | をクリック        |     |     |                |                                                                                                    |
|             |                |              |     |     |                |                                                                                                    |
|             |                |              |     |     |                |                                                                                                    |
|             |                |              |     |     |                |                                                                                                    |
|             |                |              |     |     |                |                                                                                                    |
|             |                |              |     |     | Smooth File ve | r6.23.0 ©PLOTT Corporation.                                                                                                    |

| Smooth Fi               | E          |             |           |                |            |            | - ₹           |    |
|-------------------------|------------|-------------|-----------|----------------|------------|------------|---------------|----|
| <b>ダ</b> ッシュボー          | - プロジェクト一覧 |             |           |                |            |            |               |    |
| 🦰 ファイル共有                | Q          |             |           |                |            |            |               |    |
| 🛃 ユーザー間転                | プロジェクト名    | 使用可能容量 使用容量 | 使用率       | 警告しきい値         | ファイル有効期    | プロジェクト有効期限 | プロジェクト進 メンバー数 |    |
|                         | テスト        | 500MB 0MB   | 0%        | 80%            | 無し         | 無し         | 進行中           | 2人 |
| 🍋 オプション                 |            |             |           |                |            |            |               |    |
| <b>&lt;…&gt;</b> アイコン表示 |            | 1           | 件の検索結果があり | ます。 <<前の5(     | 0件 1 次の50件 | >>         |               |    |
|                         |            |             |           |                |            |            |               |    |
|                         |            |             |           |                |            |            | 7             |    |
|                         | • · :      | ファイル共有      |           |                |            |            |               |    |
|                         | · · ·      | プロジェクト名を    | ミクリック     | <b>)</b> (プロジェ | クト名は企業     | 名となります)    |               |    |
|                         |            | コーノルは改得し    | +_ へ 坐    |                | <u> </u>   |            |               |    |
|                         |            | ノァイルは兌球し    | ノに正耒の     | ミヨセノ           | ダーのみ       | 说見り能       |               |    |
|                         |            |             |           |                |            |            | _             |    |
|                         |            |             |           |                |            |            |               |    |

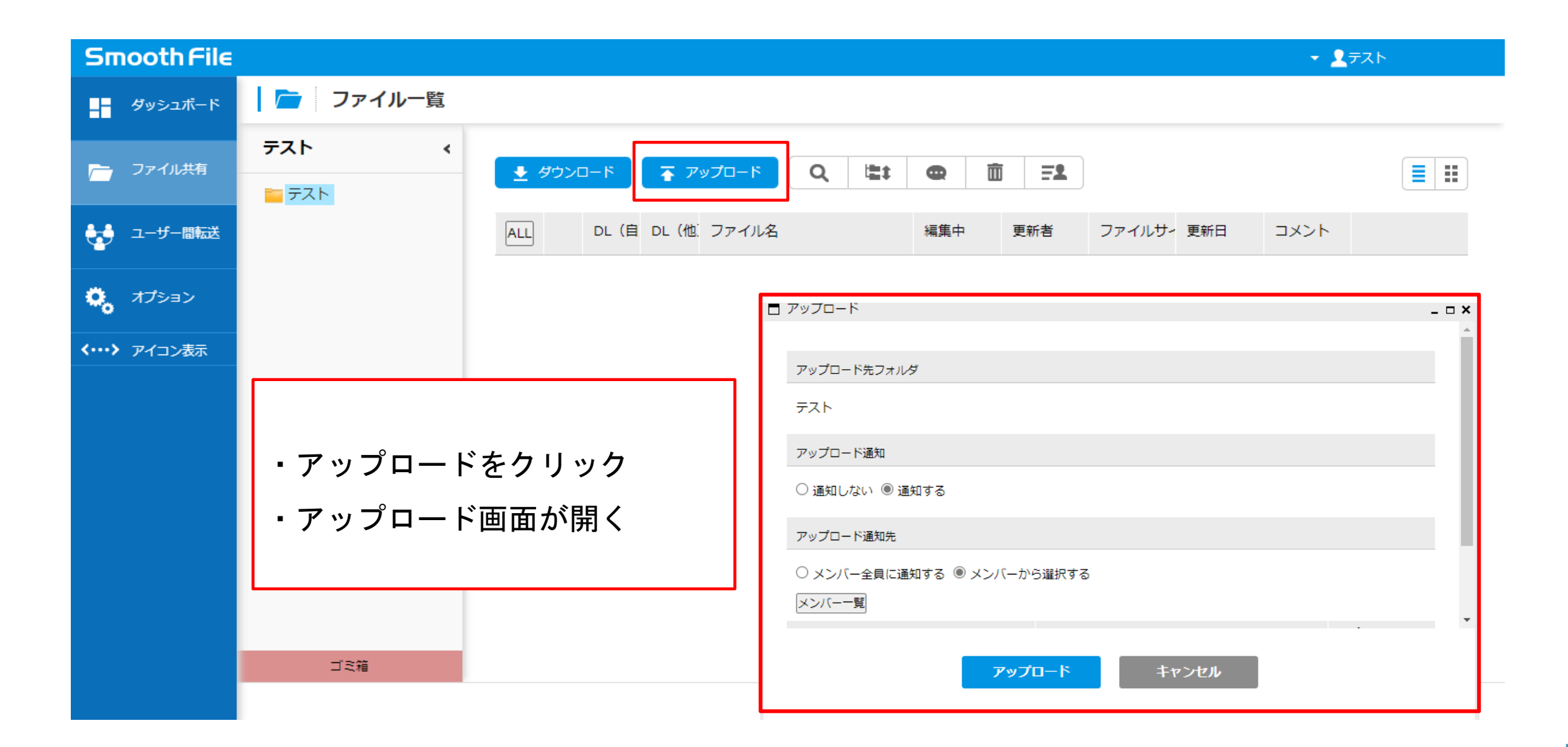

| □ アップロード                                          | -     | <b>C</b> |      |
|---------------------------------------------------|-------|----------|------|
| アップロード先フォルダ<br>テスト                                |       |          | ・アッフ |
| アップロード通知<br>〇 通知しな <sup>(</sup> )  ● 通知する         |       |          | ・アッフ |
| アップロード通知先<br>〇 メンバー全員に通知する ® メンバーから選択する<br>メンバー一覧 |       |          | ・メンバ |
| アップロード                                            | キャンセル |          | t    |
|                                                   |       |          |      |
|                                                   |       |          |      |
|                                                   |       |          |      |
|                                                   |       | •        |      |

・アップロード通知を「通知する」にチェック ・アップロード通知先のメンバーー覧を選択 ・メンバーー覧の画面が表示

| □ メンバー一覧  |       |                 | _ = ×                     |
|-----------|-------|-----------------|---------------------------|
| Q 三日 (追加) |       |                 |                           |
| 宛先        | ユーザー名 | 所属企業            | メールアドレス                   |
| A         | センター  | テスト             | m-nakajima@n-jutaku.or.jp |
|           | テスト   | テスト             | m-nakajima@n-jutaku.or.jp |
| ~         | 2件の検索 | 統無があります。 <<前の50 | 件 1 次の50件>>               |
|           | 確定    | キャンセル           |                           |

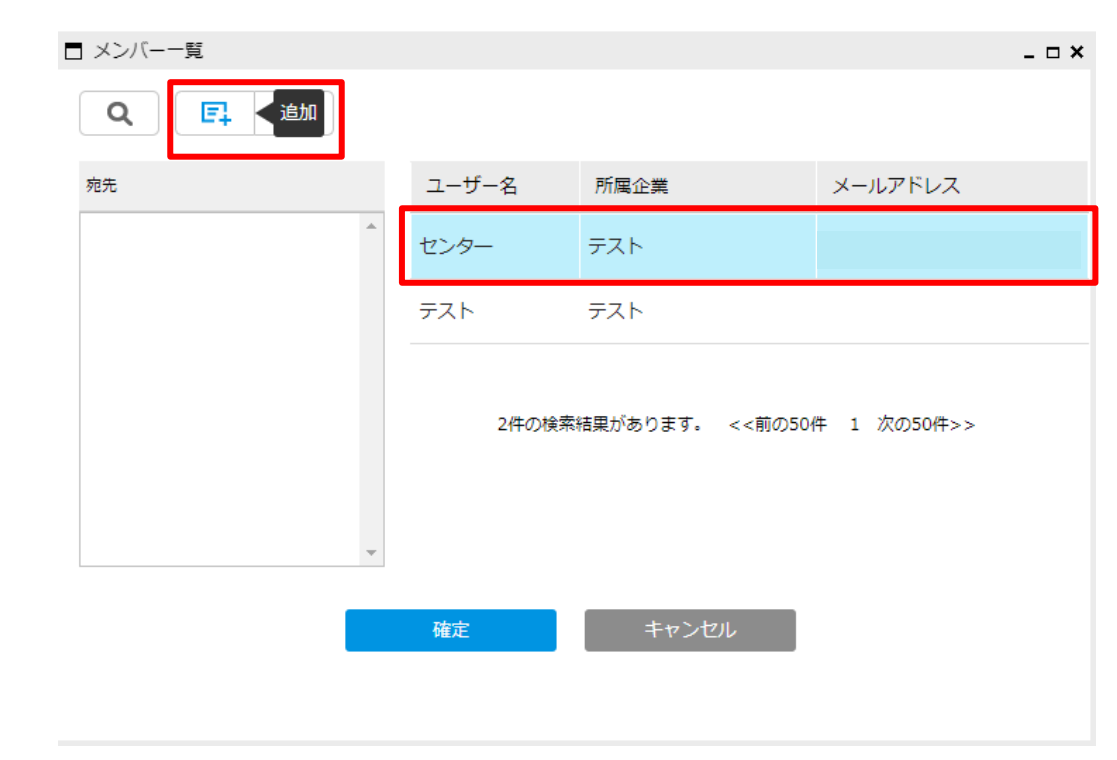

- ・右側のユーザーから「センター」を選択
- ・追加をクリック
- ・宛先に「センター」が追加される
- ・確定をクリック

| □ メンバー一覧 |       |                 | _ = ×                     |
|----------|-------|-----------------|---------------------------|
| Q (F. m  |       |                 |                           |
| 宛先       | ユーザー名 | 所属企業            | メールアドレス                   |
| センター     | センター  | テスト             | m-nakajima@n-jutaku.or.jp |
|          | テスト   | テスト             | m-nakajima@n-jutaku.or.jp |
|          | 2件の検索 | 結果があります。 <<前の50 | 件 1 次の50件>>               |
|          | 確定    | キャンセル           |                           |

| アップロード                |           |                    | - 🗆 | × |
|-----------------------|-----------|--------------------|-----|---|
| アップロード通知              |           |                    |     | * |
| ○ 通知しない ◉ 通知する        |           |                    |     |   |
| アップロード通知先             |           |                    |     | i |
| ○ メンバー全員に通知する ◉ メンバーか | ら選択する     |                    |     |   |
| マンパー一覧<br>センター 🔕      |           |                    |     | l |
| ファイル名                 | 4480      | アプリからのダウ<br>ンロード許可 |     | l |
| ファイルの選択ファイルが…れていません   |           | <b>v</b>           |     |   |
| アップ                   | ロード キャンセル |                    |     |   |

| ステッカー不要物件の場合       |
|--------------------|
| 「ステッカー不要」等記載してください |

・アップロード通知先に「センター」が表示 ・ファイルの選択から添付するファイルを選択 ・ファイルが選択されたことを確認 ・アップロードをクリック

| アップロード                                                                                |           | _ 🗆 ×              |
|---------------------------------------------------------------------------------------|-----------|--------------------|
| アップロード通知                                                                              |           | *                  |
| ○ 通知しない ● 通知する                                                                        |           |                    |
| アップロード通知先                                                                             |           |                    |
| <ul> <li>○ メンバー全員に通知する ● メンバーから</li> <li>×ンバー一覧</li> <li>センター <sup>⊗</sup></li> </ul> | 選択する      |                    |
| ファイル名                                                                                 | イイズロ      | アプリからのダウ<br>ンロード許可 |
| ファイルの選択 OOホテル.zip                                                                     |           |                    |
| アップロ                                                                                  | コード キャンセル |                    |

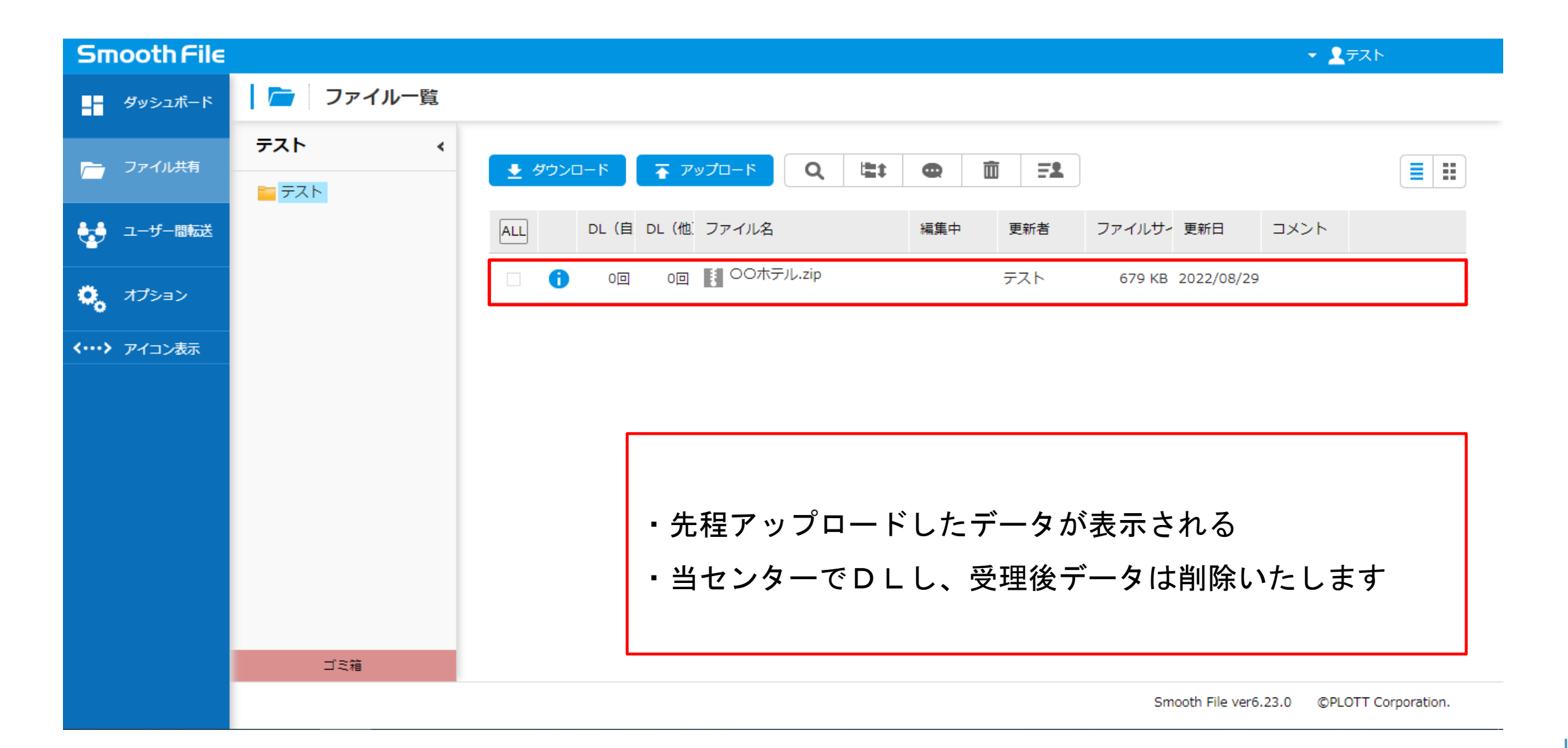

### 副本のダウンロードについて

1. メール受信

センターが副本をアップロードすると 指定のアドレスへメールが届きます アップロードユーザー:〇〇〇〇〇〇〇〇 プロジェクト:〇〇〇〇〇〇〇〇〇 ファイル名:〇〇ホテル 副本

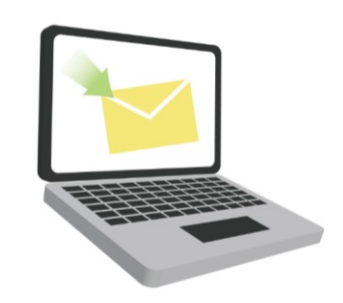

### 2. トップページ

受信メール確認後、トップページを開く

最新ファイル一覧に表示

| Sm     | ooth File |     |       |      |                 |         |           |               |     |        |               | <ul> <li>- 2<sub>7</sub>, ∠</li> </ul> |
|--------|-----------|-----|-------|------|-----------------|---------|-----------|---------------|-----|--------|---------------|----------------------------------------|
| -      | ダッシュボード   | 1.5 | タ     | ッシュ  | ボード             |         |           |               |     |        |               |                                        |
| -      | ファイル共有    | -ב  | -ザー間転 | 送:   | 未返信件数           | 0件      | 未ダウンロード件数 |               | 0件  |        |               |                                        |
| ¥      | ユーザー間転送   |     | NEW F | 新ファ・ | イル−覧 👤 ダウンロー    | 2       |           |               |     |        |               |                                        |
| 0,     | オプション     | Ι.  |       | DL回数 | プロジェクト名         | ファイル名   |           | 更新者           | 編集中 | サイズ    | 更新日           |                                        |
| <····> | アイコン表示    |     | •     | 未DL  | <del>7</del> 71 | 00ホテル副本 | zip       | Administrator |     | 679 KB | 2022/08/29 14 | 4:43:00                                |
|        |           |     |       |      |                 |         |           |               |     |        |               |                                        |

### 3. 副本のダウンロード

トップページにあるファイル名をクリック

| Smooth Fil | E             |                              |              |               |     |        | <del>▼</del> <u>₹</u> テスՒ |
|------------|---------------|------------------------------|--------------|---------------|-----|--------|---------------------------|
| ダッシュボード    | - <b>ダ</b> ツミ | シュボード                        |              |               |     |        |                           |
| 🦰 ファイル共有   | ユーザー間転送:      | 未返信件数                        | 0件 未ダウンロード件数 |               | 0件  |        |                           |
| 🚽 ユーザー間転送  | 🙌 最新:         | ファイル一覧 👤 ダウンロ                | -6           |               |     |        |                           |
| 🕵 オプション    | DLĒ           | 回数 プロジェクト名                   | ファイル名        | 更新者           | 編集中 | サイズ    | 更新日                       |
| <、アイコン表示   | <b>1</b> 未DL  | <del>.</del> <del>7</del> 21 | OOホテル副本.zip  | Administrator |     | 679 KB | 2022/08/29 14:43:00       |

### ファイルー覧画面に移行する→□にチェックを付けダウンロード

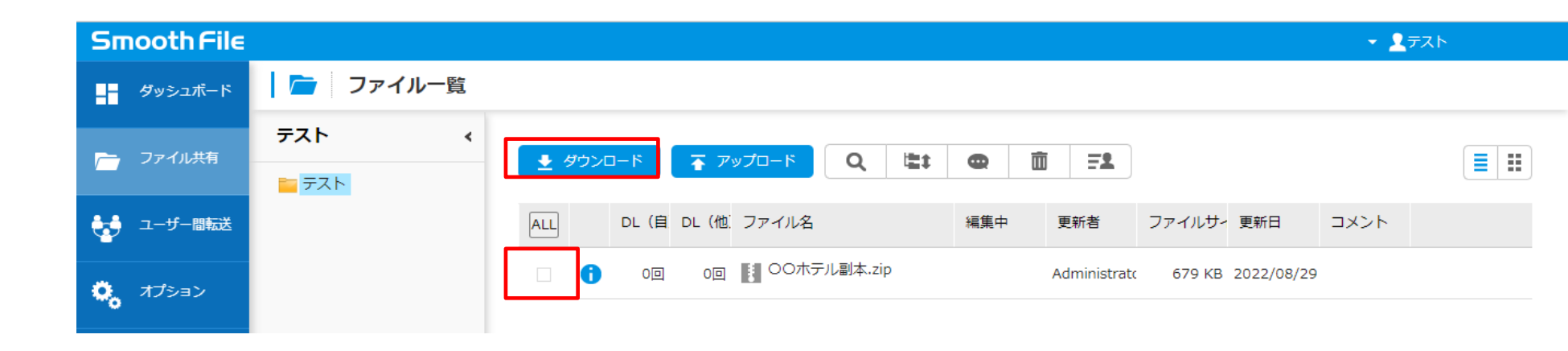

4. 副本データ削除

### 副本データをダウンロードし保存をしたら、データを削除してください

| Smooth File |                 |                                                                                 | ▼ <u>₹</u> テスՒ |
|-------------|-----------------|---------------------------------------------------------------------------------|----------------|
| ダッシュボード     | 📄 ファイル一覧        | 削除                                                                              |                |
| 🦰 ファイル共有    | <del>7</del> 7. | <u> </u>                                                                        |                |
| ユーザー間転送     |                 | ALL         DL(自 DL(他) ファイル名         編集中         更新者         ファイルサー         更新日 | ーメント           |
| 🍋 オプション     |                 | ✓ ● 1回 0回 ● ○○ホテル副本.zip Administratc 679 KB 2022/08/29                          |                |

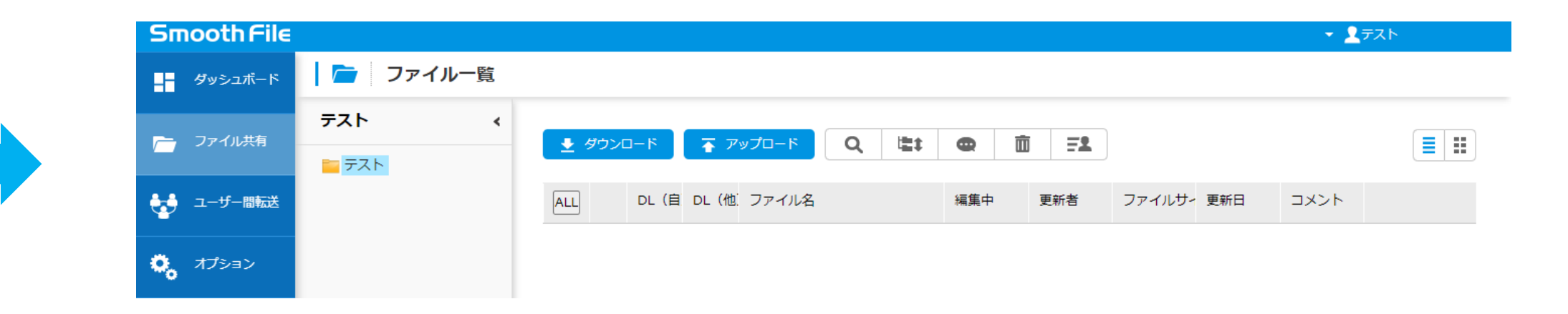

#### 5. ゴミ箱内データの削除期間について

### 副本データ削除後、削除データはゴミ箱内へ移動します。ゴミ箱へ移動後15日で完全に削除されます。

| Smooth File         |                      |                                                  |                                                              | - ₹             |
|---------------------|----------------------|--------------------------------------------------|--------------------------------------------------------------|-----------------|
| ダッシュボード             | 📄 ファイル一覧             |                                                  |                                                              |                 |
| 🦰 ファイル共有            | テスト        ►     テスト | <u>ل</u> איז איז איז איז איז איז איז איז איז איז | <u>ک الے ہیں الے الے الے الے الے الے الے الے الے الے</u>     |                 |
| 🛃 ユーザー間転送           |                      | ALL DL (自 DL                                     | (他) ファイル名         編集中         更新者         ファイルサー         更新日 |                 |
| 🎝 ಸರೆಶಿತಿರಿ         |                      | -                                                |                                                              |                 |
| <b>〈・・・〉</b> アイコン表示 |                      |                                                  |                                                              |                 |
|                     |                      |                                                  | ゴミ箱内データ                                                      | ]               |
|                     |                      |                                                  | <ul> <li></li></ul>                                          |                 |
|                     |                      |                                                  | ALL ファイル名 削除ユーザー                                             | 削除日時 アップロードユーザ- |
|                     | ゴミ箱                  |                                                  | <ul> <li>〇〇ホテル.zip テス</li> </ul>                             | 2023/05/12 テスト  |
|                     |                      | t                                                |                                                              |                 |